## SCORRIMENTO N° 13 GRADUATORIA CORSO DI LAUREA IN SCIENZE E TECNICHE DI PSICOLOGIA COGNITIVA Posti complessivi n° 250 + 40 per aumento posti DR. n. 909 del 15 settembre 2016

Si rende noto che per il corso di studio di cui sopra ad oggi risultano disponibili n. 4 Posti;

in deroga a quanto previsto nel DDG n. 769 del 27.07.2016 "Norme per l'ammissione ai Corsi di Laurea/Laurea Magistrale con numero massimo di iscrivibili a.a. 2016/2017 " al fine di coprire tutti i posti disponibili, le pubblicazioni degli scorrimenti di graduatoria verranno anticipati il giorno successivo della scadenza prevista per le immatricolazioni precedenti.

Gli aventi diritto all'immatricolazione per scorrimento possono verificare la loro posizione di "ammesso" sia sulla pagina pubblica della graduatoria sia sulla propria pagina personale. <u>Tale indicazione varrà come</u> notifica agli interessati. Dal momento della pubblicazione della graduatoria, gli aventi diritto hanno 48 ore di tempo per recarsi in segreteria a regolarizzare l'immatricolazione. <u>Qualora gli aventi diritto per scorrimento non concludono le procedure di immatricolazione entro le 48 ore previste, i posti così non occupati Saranno resi disponibili per successivi scorrimenti." (SCADENZA 14 NOVEMBRE 2016 – ORE 11.30)</u>

PERTANTO, IN OSSEQUIO ALLE NORME SOPRA RICHIAMATE IL PRESENTE AVVISO VALE COME NOTIFICA UFFICIALE AGLI INTERESSATI

AL FINE DI DARE PIENA APPLICAZIONE A QUANTO DECRETATO SI COMUNICA, INOLTRE, CHE GLI INTERESSATI DALLA POSIZIONE N° 425 AL N° 428 POSSONO PROCEDERE ALLA IMMATRICOLAZIONE ONLINE SECONDO LE PROCEDURE SOPRA DESCRITTE.

| Posizione in graduatoria<br>(PREMATRICOLA) | Codice fiscale   | Data di nascita |  |
|--------------------------------------------|------------------|-----------------|--|
| 425                                        | CRLMGR94B48C616V | 08.02.1994      |  |
| 426                                        | CNDSRA97L56D122J | 16.07.1997      |  |
| 427                                        | CRLFNC97C13C616X | 13.03.1997      |  |
| 428                                        | VCCRND97E03D122H | 03.05.1997      |  |

## PERCORSO DA SEGUIRE DALLA PROPRIA PAGINA PERSONALE PER LA VERIFICA DEL NUMERO DI POSIZIONE OCCUPATO AI FINI DI EVENTUALE SCORRIMENTO DI GRADUATORIA

- A sinistra della propria pagina personale andare su  $\rightarrow$  OFFERTA FORMATIVA e pigiare su
  - $\rightarrow$  ACCESSO AI CORSI A NUMERO PROGRAMMATO;
- continuando, pigiare su  $\rightarrow$  <u>Corsi di Laurea ad accesso programmato</u>

## SCEGLIERE IL CORSO DI STUDIO DI INTERESSE E CLICCARE SU

- Visualizza il dettaglio del concorso: Ammissione al Corso di Laurea Magistrale a ciclo unico in

 $\underline{Farmacia} \rightarrow infine cliccare a destra sotto la voce "Data pubblicazione graduatoria"$ 

Apparirà la schermata come sotto riportata; si precisa che la prematricola corrisponde alla posizione occupata dallo studente in ordine di presentazione domanda.

Inserendo la propria data di nascita nel quadratino vuoto "Data di nascita" il sistema permetterà di visualizzare nella colonna prematricola la posizione occupata.

| (de Modéce Texelos Constan                                                                                                    | ia Segnalibri Stumenti diuto                                               |                                      |                                         |                          |            | - 0                  |  |  |
|----------------------------------------------------------------------------------------------------|----------------------------------------------------------------------------|--------------------------------------|-----------------------------------------|--------------------------|------------|----------------------|--|--|
| Citrix XenApp - Logged Dif                                                                                                    | < @ Video Laciprole 20 La ek X UNICZ                                       | X Dettagle grobutoria                | X DeA UMO X +                           |                          |            |                      |  |  |
| • C B Musiciansita                                                                                                    |                                                                            | # 767 (EHRODICALID GRANTLADER)       | and using your APAINQ on Call 2018/00-0 | PERFORMANT, Dr. 0 4. Com |            | 000                  |  |  |
| Taxan di bashi di sa                                                                                                    | i datarahatti 💽 Kadhan datata 🗤 🖬 ƙasi                                     | ariana aria pal- 👔 Vali Jakanina 🗟 🙀 | katama tatal kajis 🗧 Mittaldolos faksia | X salipable   parts-     |            |                      |  |  |
|                                                                                                    | G                                                                          |                                      |                                         |                          |            | Esse3 Servizi online |  |  |
| Registrate                                                                                                    | DETTAGLID GRADUATORIA                                                      |                                      |                                         |                          |            |                      |  |  |
|                                                                                                    | bettaglio della graduatoria: 1961 - FolovaCin, cat, anni. 161 - Comunitari |                                      |                                         |                          |            |                      |  |  |
| -                                                                                                    | Graduatoria                                                                |                                      |                                         |                          | 0          |                      |  |  |
|                                                                                                    | Politice 1                                                                 | Renatricala t                        | Exte di nascita 1                       | Parti s                  | State 1    |                      |  |  |
| an 1997 - 1997 - |                                                                            |                                      |                                         |                          |            |                      |  |  |
| <b>.</b>                                                                                                    | 1                                                                          | *                                    | 10-10-1003                              | 1                        | ANNULL     |                      |  |  |
|                                                                                                    | (                                                                          |                                      | pe pe cast                              | 1                        | An 2010    |                      |  |  |
| Logod<br>Cardia Record                                                                                                    | 1                                                                          | 102                                  | 12-07-1907                              | 1                        | Not anneco |                      |  |  |
|                                                                                                    | 1                                                                          | 10                                   | 18-06-1907                              | 1                        | for anneco |                      |  |  |
| Home                                                                                                    | 1                                                                          | 104                                  | 25101999                                | 1                        | For anneco |                      |  |  |
| Segretoria                                                                                                    | 1                                                                          | 105                                  | 12-08-1996                              | 1                        | Tor anneco |                      |  |  |
| Robits Internationale                                                                                                    | E                                                                          | tit.                                 | 0.01.000                                | 1                        | Kar 200312 |                      |  |  |
| Factorities                                                                                                    | 1                                                                          | w                                    | 2010/094                                | I                        | Tor annece |                      |  |  |
| Corst & Laurea                                                                                                    | i .                                                                        | 108                                  | 12-01-144                               | i                        | Nor anneco |                      |  |  |
| Specialistica Wagistrale                                                                                                    | 1                                                                          | 106                                  | 21/02/1998                              | 1                        | Tor anneco |                      |  |  |
| Specialistica Magistrale a<br>Ciclo Unico                                                                                                    |                                                                            |                                      |                                         |                          |            |                      |  |  |
| Cosi di Formazione                                                                                                    |                                                                            |                                      |                                         |                          |            |                      |  |  |
| Harter Climba                                                                                                    | Torne al dettaglie convorue                                                |                                      |                                         |                          |            |                      |  |  |
| AND ALL \$ \$1480                                                                                                    |                                                                            |                                      |                                         |                          |            |                      |  |  |
| Better of                                                                                                    |                                                                            |                                      |                                         |                          |            |                      |  |  |
| Corso di Specializzazione                                                                                                    |                                                                            |                                      |                                         |                          |            |                      |  |  |
| Accesso al corsi a numero<br>programmato                                                                                                    |                                                                            |                                      |                                         |                          |            |                      |  |  |
| Informationi Atomeo                                                                                                    |                                                                            |                                      |                                         |                          |            |                      |  |  |
| 1ede dell'atenes                                                                                                    |                                                                            |                                      |                                         |                          |            |                      |  |  |
| Arganizzation generale                                                                                                    |                                                                            |                                      |                                         |                          |            |                      |  |  |
| Invite of excision Colores                                                                                                    |                                                                            |                                      |                                         |                          |            |                      |  |  |
| Regulamento diduttico di                                                                                                    |                                                                            |                                      |                                         |                          |            |                      |  |  |